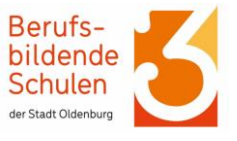

#### Das Wichtigste vorab:

- Der Anmeldebeginn für die Betriebe/ Teilzeitschule ist der 1. März 2025.
- Die Anmeldung erfolgt zunächst online über das Bewerbungsportal: "Berufsschul- Online-Bewerbung", abgekürzt **BoB**.
- Wenn Sie alle Fragen in BoB beantwortet haben, wird BoB ein Formular erstellen. Dieses drucken Sie aus, unterschreiben es und senden es an die BBS 3 (siehe Seite 8).
- Erst dann wird die Anmeldung wirksam!

Jetzt geht's los – Schritt für Schritt zur Anmeldung an den Oldenburger Berufsbildenden Schulen. Bitte folgen Sie den Anweisungen und beachten Sie die roten Pfeile.

1. Rufen Sie die Homepage des Anmeldesystems der Oldenburger BBS auf: www.bbs-ol.de

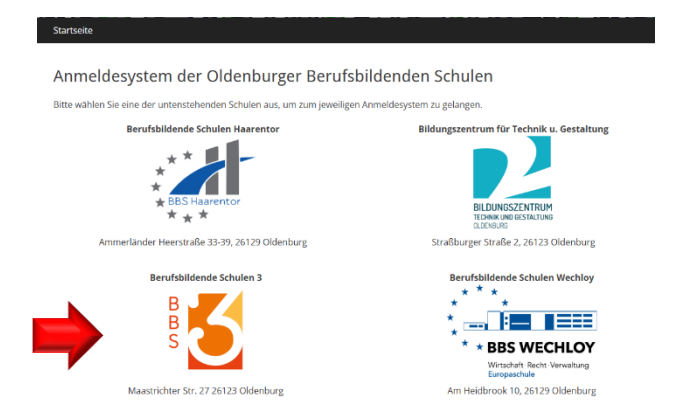

Klicken Sie die BBS an, bei der Sie sich für Ihren Wunsch-Bildungsgang anmelden möchten.

2. Sie werden zum Anmeldeportal der ausgewählten Schule weitergeleitet.

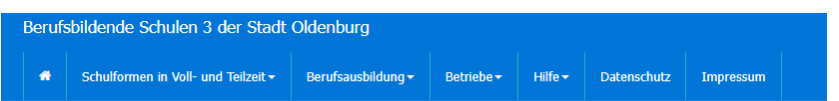

Willkommen bei der Online-Anmeldung der Berufsbildenden Schule 3 der Stadt Oldenburg

#### BoB

Das Berufsschul-Online-Bewerbungssystem.

- + Schulformen in Voll- und Teilzeit
- + Berufsausbildung

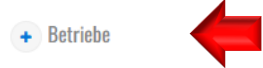

**Wichtig:** Betriebe haben die Möglichkeit, sich bei uns zu registrieren. Als registrierter Betrieb können Sie eigenständig Ihre Auszubildenden anmelden und die Anmeldungen einsehen.

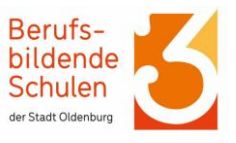

3. Es öffnet sich eine weitere Klappleiste.

| + Betriebe                                                                                                    | "I |
|----------------------------------------------------------------------------------------------------|----|
| Betriebe haben die Möglichkeit sich bei uns zu registrieren. Als registrierter Betrieb können Sie selber Ihre Berufsschüler/innen anmelden und die | s  |
| Anmeldungen einsehen.                                                                                                    | n  |
| • Login                                                                                                    | "I |
| Registrieren                                                                                                    |    |
|                                                                                                    |    |

Wenn Sie sich das erste Mal anmelden, klicken Sie auf "Registrieren".

Sollten Sie sich bereits angeneldet haben, klicken Sie auf Login" (siehe Schritt 6).

4. Füllen Sie die Felder aus und klicken Sie auf "registrieren", danach erhalten Sie eine Bestätigung per E-Mail an die angebende Adresse.

| Firma                  | Wichtig: Nach der Registrierung werden Ihre Daten überprüft.                                                                     |
|------------------------|----------------------------------------------------------------------------------------------------|
| Ansprechpartner        | Nachdem die Überprufung abgeschlossen ist, erhalten Sie von uns<br>Ihre Accountdaten an die angegebene E-Mail-Adresse.           |
| Straße                 | Falls Sie keine E-Mail mit den Accountdaten bekommen haben,<br>überprüfen Sie bitte Ihren Spam-Ordner und die angegebene E-Mail- |
| PLZ Standort           | Adresse auf ihre Richtigkeit.                                                                                                    |
| E-Mail-Adresse         |                                                                                                    |
| Telefon                |                                                                                                    |
| Fax                    |                                                                                                    |
| registrieren zum Login | <b>—</b>                                                                                                    |

## Betrieb Registrierung

5. Rufen Sie Ihren Posteingang auf und öffnen Sie die Bestätigungs-E-Mail, diese enthält die Zugangsdaten für das Login an BoB. Die E-Mail sieht ungefähr so aus:

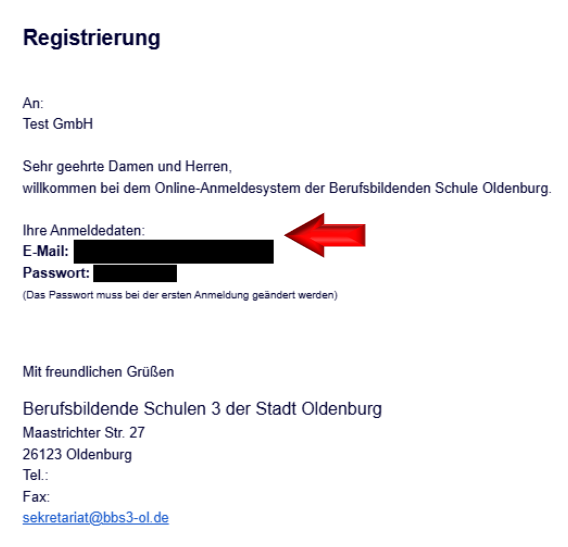

#### Berufsbildende Schulen 3 der Stadt Oldenburg

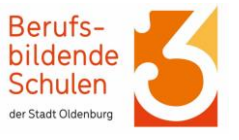

6. Öffnen Sie nun das Login zu BoB (ziehe Schritte 1–3).

| Be | etriebe haben die Möglichkeit sich bei uns zu registrieren. Als registrierter Betrieb können Sie selber Ihre Berufsschüler/innen anmelden und die |
|----|----------------------------------------------------------------------------------------------------|
| Ar | nmeldungen einsehen.                                                                                                    |
| ٠  | Login                                                                                                    |
| •  | Registrieren                                                                                                    |

7. Im nächsten Schritt melden Sie sich mit Ihrer E-Mail-Adresse und das dazugehörige Passwort an: Diese wurde Ihnen per E-Mail gesendet.

# Anmelden als Betrieb

Melden Sie sich mit Ihren Logindaten an, um Auszubildende anzumelden oder Anmeldungen einzusehen.

| E-Mail-Adres | se           |                  |                    |  |
|--------------|--------------|------------------|--------------------|--|
| Passwort     |              |                  |                    |  |
| einloggen    | registrieren | Zugang anfordern | Passwort vergessen |  |
|              |              |                  |                    |  |

| Klicken Si | ie auf | "einlo | ggen". |
|------------|--------|--------|--------|
|------------|--------|--------|--------|

8. Legen Sie ein neues Passwort fest, dieses bitte ein weiteres Mal bestätigen.

Passwort ändern Schritt 1 von 2 Bitte ändern Sie ihr Passwort! Neues Passwort Neues Passwort bestätigen

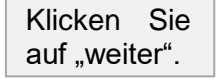

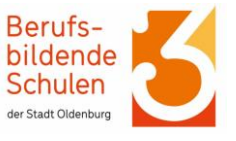

9. Im nächsten Schritt wählen Sie bitte mindestens einen Ausbildungsberuf aus, der in Ihren Unternehmen angeboten wird!

| Schritt 2 von 2                                                                                  |  |
|--------------------------------------------------------------------------------------------------|--|
| Wählen Sie bitte mindestens einen Ausbildungsberuf aus, der in Ihren Unternehmen angeboten wird! |  |
| Bäcker(in) - Klasse 1                                                                            |  |
| hinzufügen                                                                                       |  |
| Klicken Sie auf hinzufügen"                                                                      |  |
| Micken die auf "mitzerügen.                                                                      |  |
|                                                                                                  |  |
|                                                                                                  |  |
|                                                                                                  |  |
| 10. Prüfen Sie nun die Auswahl.                                                                  |  |
| 10. Prüfen Sie nun die Auswahl.<br>Ausbildungsberufe verwalten                                   |  |
| 10. Prüfen Sie nun die Auswahl.<br>Ausbildungsberufe verwalten<br>Schritt 2 von 2                |  |

| ninzulugen |                       |           |
|------------|-----------------------|-----------|
| Nr.        | Bildungsgang          |           |
| 1          | Bäcker(in) - Klasse 1 | entfernen |

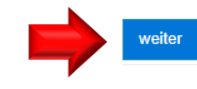

Klicken Sie auf "weiter".

11. Sie gelangen zur Home Seite. Nun können Sie Ihre Auszubildenden anmelden.

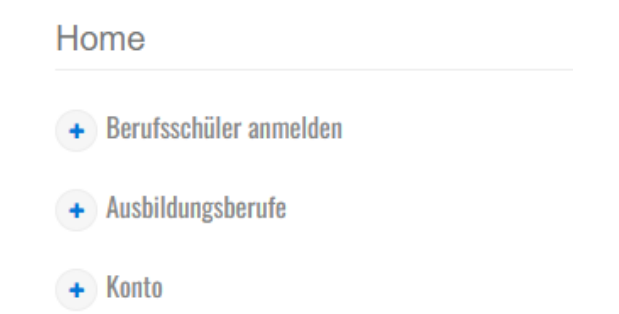

~

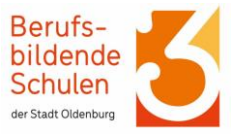

12. Klicken Sie auf Berufsschüler/innen anmelden.

#### Home

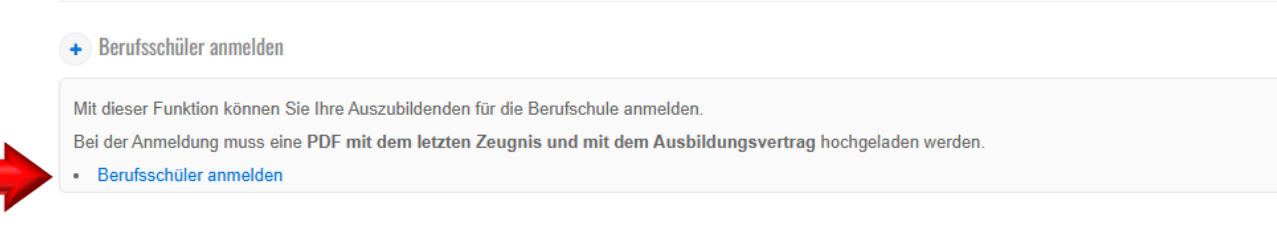

13. Sie gelangen zur Anmeldeverwaltung, hier können Sie neue Berufsschüler/innen anmelden und es werden die erstellten Bewerbungen angezeigt.

## Anmeldungsverwaltung

|   | Anzeige der erst | tellten Bewerbungen.<br>Datum | Name | Bewerbung für | PDF    |
|---|------------------|-------------------------------|------|---------------|--------|
| - | Neue Berufsc     | hüler/innen anmelden          |      |               | zurück |
|   |                  |                               |      |               |        |

Klicken Sie auf "Neue Berufsschüler/innen anmelden".

#### 14. Geben Sie die Daten Ihrer Berufsschüler/innen ein.

| Berufschü     | ler/innen anmelden |   |  |
|---------------|--------------------|---|--|
| Vorname:      | Azubi              |   |  |
| Nachname:     | Anleitung          |   |  |
| Umschüler/in: | ⊂Ja ®nein          |   |  |
| Anmeldung f   | ür Schuljahr       |   |  |
| 2025/2026     |                    | ~ |  |
| zurück weit   |                    |   |  |
| Klicken Sie   | auf "weiter".      |   |  |

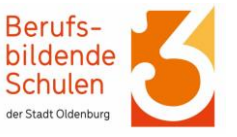

15. Wählen Sie aus für welchen Ausbildungsberuf Sie Ihre Berufsschüler/innen anmelden möchten.

BoB Anmeldung für Betriebe

Berufsschul-Online-Bewerbung

Ausbildungsberuf auswählen Hinweis: Ausbildungsberuf ist nicht aufgeführt? Setzen Sie sich bitte mit uns in Verbindung! Bäcker(in) - Klasse 1 Zurück weiter Klicken Sie auf "weiter".

16. Wählen Sie aus, welcher Schulabschluss erworben und welcher Bildungsgang zuletzt besucht wurde.

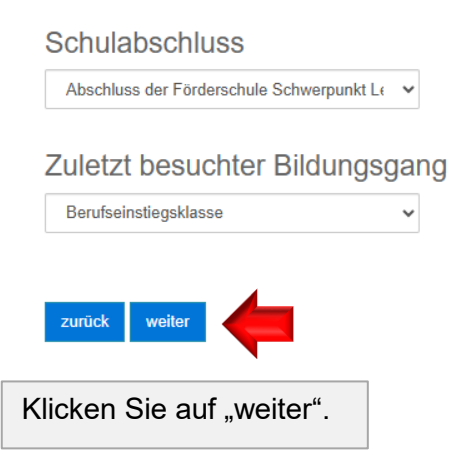

17. Füllen Sie die Felder mit den persönlichen Daten aus und klicken Sie danach auf "weiter"

| Vorname:                                                           | Azubi                             | Nachname:                | Anleitung                              |
|--------------------------------------------------------------------|-----------------------------------|--------------------------|----------------------------------------|
| Geburtsdatum:                                                      | tt.mm.jjjj                        | Geburtsort:              | Geburtsort                             |
| Geschlecht:                                                        | ○ männlich ○ weiblich<br>○ divers | Familienstand:           | ● ohne Angabe<br>○ ledig O verheiratet |
| Straße,<br>Hausnummer:                                             | Straße Nr.                        | PLZ, Wohnort             | PLZ Wohnort                            |
| Beginn der<br>Ausbildung:                                          | tt.mm.jjjj                        | Ende der<br>Ausbildung:  | tt.mm.jjjj                             |
| Telefon:<br>z.B. +491234-5678 oder 01234-<br>5678 oder 01234-5678' | Telefon                           | E-Mail:                  | E-Mail-Adresse                         |
| Staatsangehörigkeit:                                               | Deutschland ~                     | Religion:                | bitte wählen 🗸                         |
| Mobil:<br>z.B. +491234-5678 oder 01234-<br>5678 oder 01234-5678'   | Mobil                             | berufliche<br>Vorbildung | (KEINE) Keine   Keine 🗸                |
| Zuruck weiter                                                      |                                   |                          |                                        |

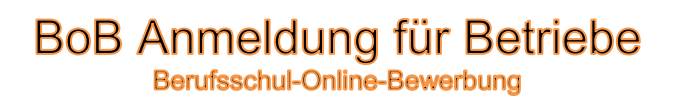

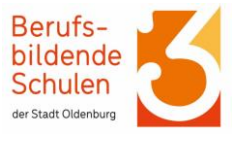

18. Füllen Sie auch die Felder für die Notfalladresse aus, klicken Sie danach auf "weiter"

Dieses Feld erscheint nur dann, wenn bei die berufsschüler/innen bereits volljährig sind.

| Notfalladresse                                    |          |              |                |  |  |  |
|---------------------------------------------------|----------|--------------|----------------|--|--|--|
| Daten aus Schüleradresse übernehmen? hier klicken |          |              |                |  |  |  |
| Nachname:                                         | Nachname | Vorname:     | Vorname        |  |  |  |
| Straße,<br>Hausnummer:                            | Straße   | PLZ, Wohnort | PLZ Wohnort    |  |  |  |
| Telefon:                                          | Telefon  | E-Mail:      | E-Mail-Adresse |  |  |  |
| zurück weiter                                     | 🛑        |              |                |  |  |  |

19. Die Sprache der Familie können Sie vom Berufsschüler/innen angeben und dann auf weiter "klicken".

# Sprache in der Familie

- O Deutsch O Türkisch
- O Griechisch O Italienisch
- O Spanisch O Portugiesisch
- O Polnisch O Sprache eines Staates ehem. Sowjetunion
- Kurdisch Sonstiges
- O Arabisch O Sprache eines Staates ehem. Jugoslawien
- ohne Angabe O Englisch

O Ukrainisch O Russisch

weiter

zurück

○ Farsi ○ Paschtu

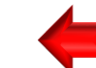

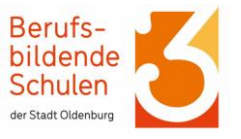

### 20. Prüfen Sie nun, ob alle Ihre Daten richtig übernommen wurden.

| Anmeldung für<br>Angaben zur Pe                                                                           | Schuljahr 2025/2026<br>rson                                                                                               |                                                                                                    |                                                                                        |
|----------------------------------------------------------------------------------------------------|----------------------------------------------------------------------------------------------------|----------------------------------------------------------------------------------------------------|----------------------------------------------------------------------------------------|
| Nachname:<br>Geburtsdatum:<br>Geschlecht:<br>PLZ, Wohnort:<br>Telefon:<br>Religion:<br>E-Mail:            | Anleitung<br>12.12.1999<br>männlich<br>25313 Test<br>+40 12313412<br>evangelisch<br>cuong@edunet.bbs3-ol.de               | Vorname:<br>Geburtsort:<br>Familienstand:<br>Straße, Hausnummer:<br>Mobil:<br>Staatsangehörigkeit:<br>Schulabschluss: | Azubi<br>Test<br>ohne Angabe<br>Test 1<br>Deutschland<br>Abschluss der<br>Förderschule |
| Betrieb                                                                                                   |                                                                                                    |                                                                                                    | Schweipunkt Lehten                                                                     |
| Name:                                                                                                    | Test GmbH                                                                                                    | Ansprechpartner:                                                                                                    |                                                                                        |
| PLZ,<br>Standort:                                                                                         | 26316 Varel                                                                                                    | Straße, Hausnummer:                                                                                                   | Test123                                                                                |
| Telefon:                                                                                                  | 123456456                                                                                                    | FAX:                                                                                                    |                                                                                        |
| Erziehungsberen<br>Nachname:<br>PLZ, Wohnort:<br>Telefon:                                                 | chtigte(r)<br>Anleitung<br>25313 Test<br>+40 12313412                                                                     | Vorname:<br>Straße, Hausnummer:<br>E-Mail:                                                                            | Azubi<br>Test 1                                                                        |
| letzte Schulforn<br>Familiensprach<br>Anmeldung für:<br>Umschüler/in:<br>Beginn der Aus<br>Ende der Ausbi | m: Berufseinstiegsklasse<br>e: ohne Angabe<br>: Backer(in) - Klasse 1<br>nein<br>bildung: 12.12.1990<br>Idung: 12.12.2000 |                                                                                                    |                                                                                        |
| Ch bestätige, dass                                                                                        | meine Angaben korrekt sind.<br>rstanden, dass meine Daten gespeichert w<br>dung abschließen                               | erden.                                                                                                    |                                                                                        |

Anmeldungsverwaltung

21.

#### 22. Die erstellte Bewerbung können Sie nun in der Anmeldeverwaltung sehen.

# In Datum Name Bewerbung für PDF 1 24.01.2025 Azubi Anleitung Bäcker(in) - Klasse 1 PDF Image: State State

Nun setzten Sie die Häkchen und klicken auf "Anmeldung abschließen".

Dann erstellt das Programm ein PDF-Dokument. Dieses Drucken Sie aus, unterschreiben es und senden die BBS 3 Oldenburg.

- > per E-Mail an <a href="mailto:sekretariat@bbs3-ol.de">sekretariat@bbs3-ol.de</a>
- per Post an
  BBS 3 der Stadt Oldenburg
  Maastrichter Str. 27
  26123 Oldenburg

Dann haben Sie es geschafft ©.

Bei Fragen wenden Sie sich an das Sekretariat der Schule oder an die zuständigen Ansprechpersonen, die auf der Homepage der Schule zu finden sind.